## Chapter 15 Creating Features

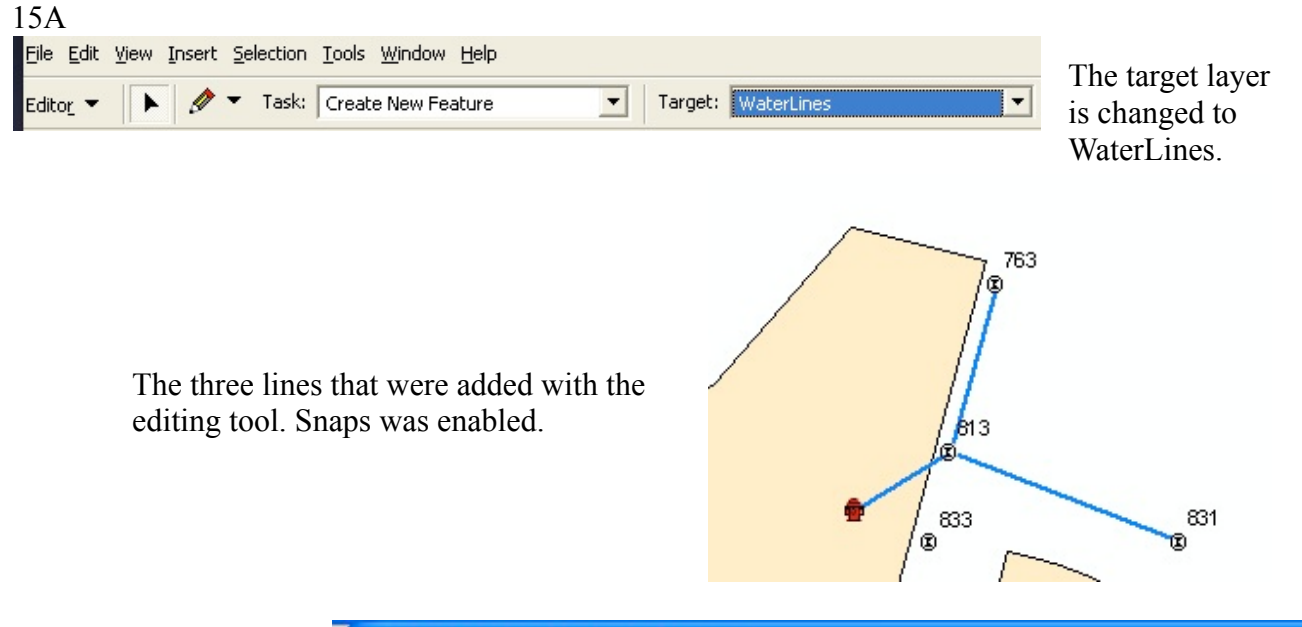

We see that the three new lines we added for the new water main.

Also notice Line\_Type has a drop down menu for chosing.

| ie | <br>III Attributes of WaterLines |          |              |               |                |  |
|----|----------------------------------|----------|--------------|---------------|----------------|--|
|    | OBJECTID *                       | SHAPE *  | SHAPE_Length | Install_Date  | Line_Type      |  |
| -  | 1                                | Polyline | 104.563282   | <null></null> | Main           |  |
| 3  | 2                                | Polyline | 148.831567   | <null></null> | Main           |  |
|    | 3                                | Polyline | 68.126504    | <null></null> | 🛛 Hydrant La 💌 |  |
| Ξ  |                                  |          |              |               | <null></null>  |  |
| е  |                                  |          |              |               | Main           |  |
| ٨. |                                  |          |              |               | Domestic Later |  |
| R  |                                  |          |              |               | Hydrant Latera |  |

15 B

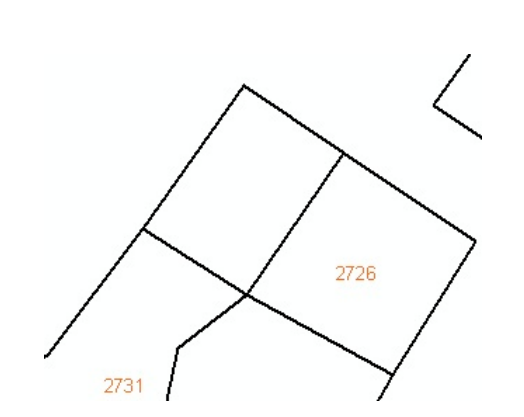

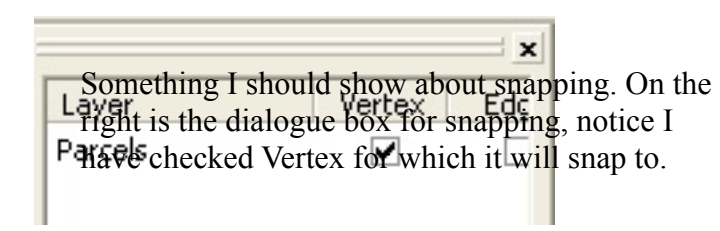

The new lot that I added, using Auto Complete Polygon.

I hope you enjoy this little rectangular lot I added because it took me an hour and thirty minutes. It has to start with a circle were the red star is (61.1) and a circle were the yellow star is (119.4). From there it showed two points of intersection since the left one was in the middle of the street we chose the right one to establish the corner of the lot. From there we provide direction and length perimeters to the drawing tool and it does the rest in a couple of clicks. We finish by using Square and Finish command (by right clicking).

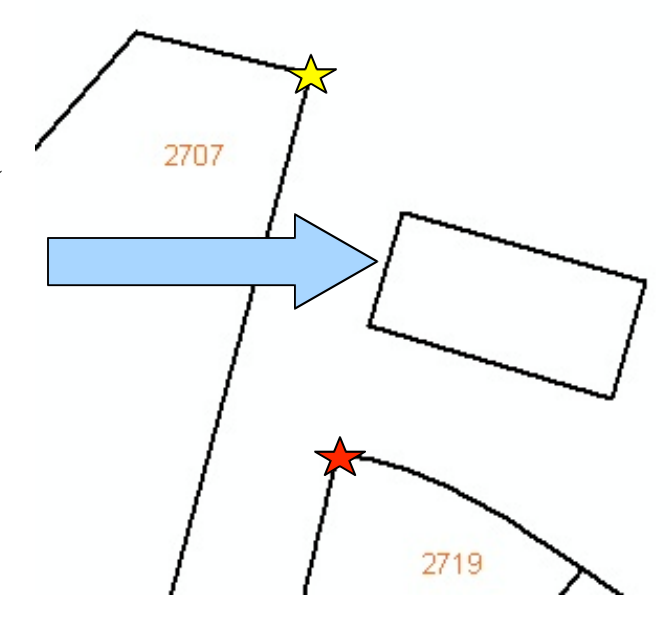

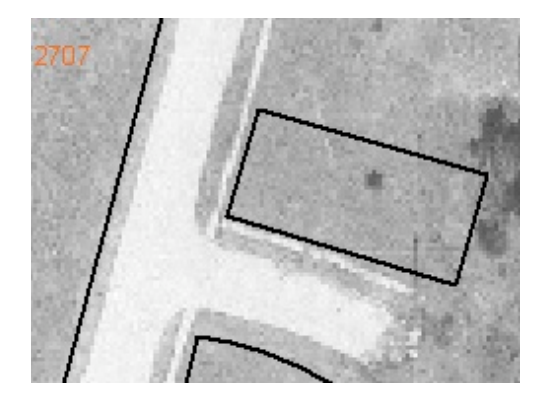

The final product with the bottom raster layer turned on.